# JOB POSTINGS

# **Instruction Guide for Chamber Members**

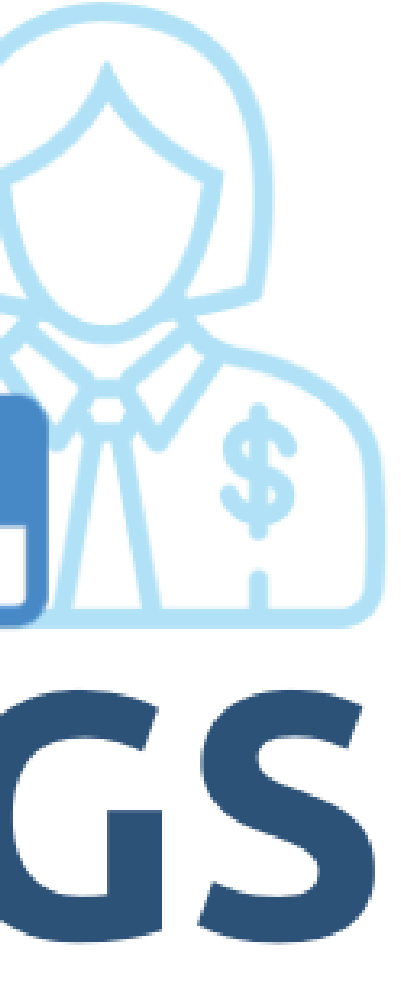

# Step 1: Log in to Your Member Account

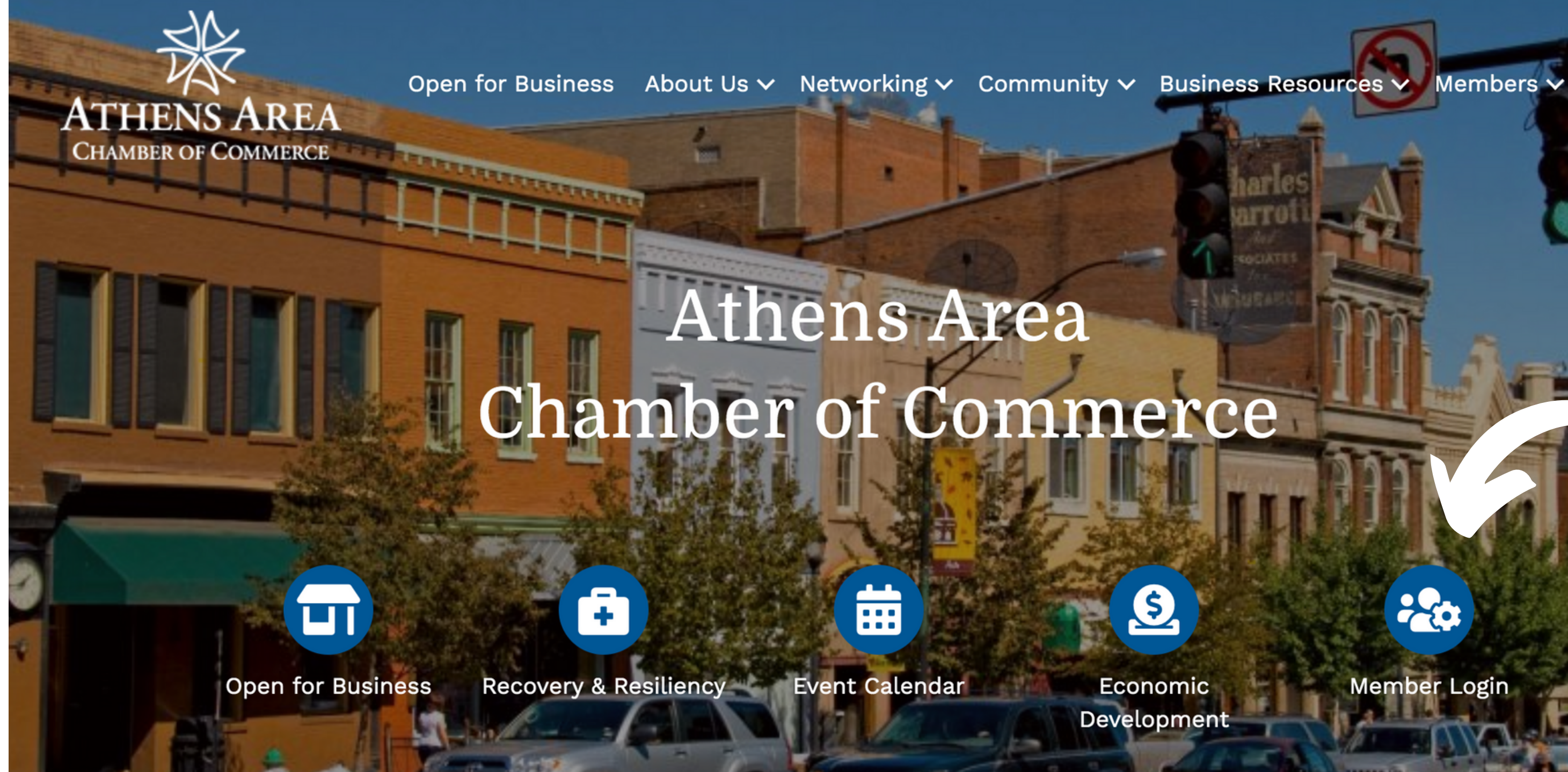

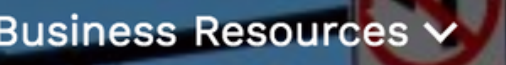

Why Join 🗸

Member Login

## Step 1: Log in to Your Member Account Log in using the same information that you use to register for events.

# Login

#### Username

ismith

### Password

.......

## Forgot your username/password?

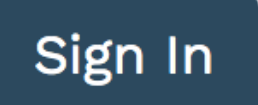

Please contact the *Chamber at 706-549-6800* or info@athensga.com if you do not already have an account.

# Step 2: Click Job Postings Click the Job Postings button under the Shortcuts menu on the left side.

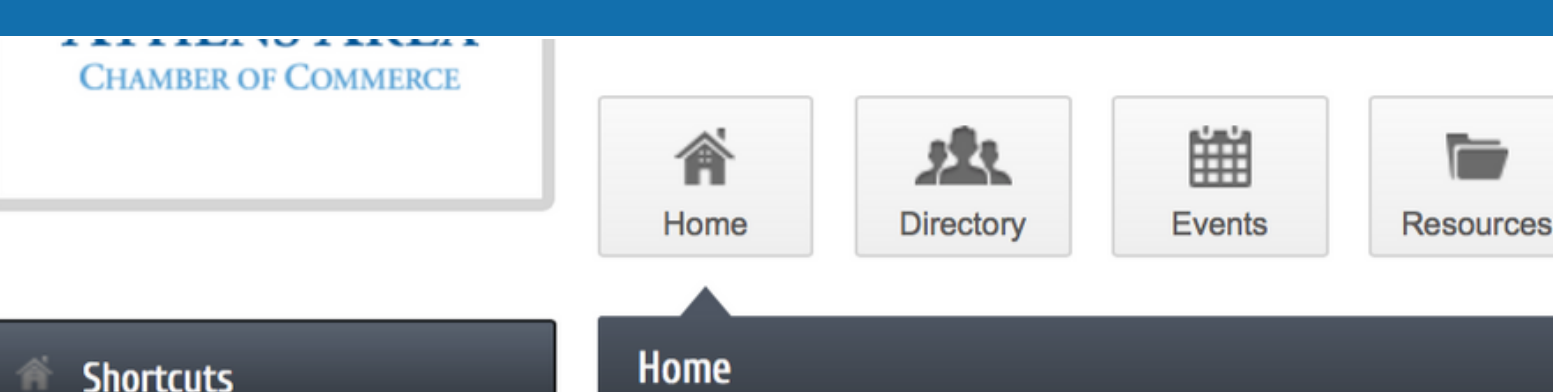

Personal Information

**Company Information** 

**Open For Business!** 

Member to Member Deals!

News Releases

Job Postings

## Welcome Message

O

Reports

ChamberMaster is your direct connection to the Athens Area Chamber of Commerce . As a member of the Athens Area Chamber of Commerce you have the opportunity to market your business to consumers visiting https://www.athensga.com/ by enhancing your informational home page with pictures and text. You can also post hot deals, job openings and events, add keywords to help consumers find you when they run searches, and run reports to see hit statistics for your home page and other advertised items.

Whether at work, at home, or traveling, anywhere that you have access to the internet you will be able to edit your information by logging into the ChamberMaster website. If you have any questions regarding this site please contact your Athens Area Chamber of Commerce representative.

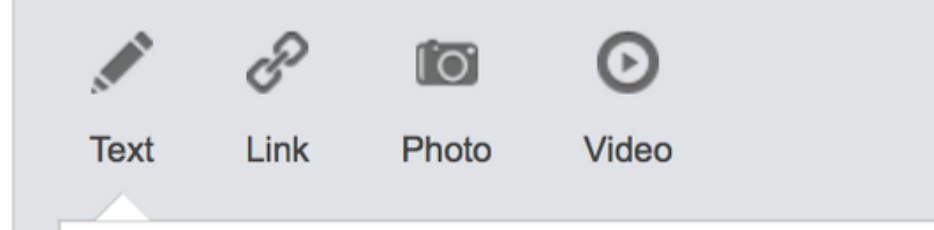

Post expert advice, tips or just something from your day.

News

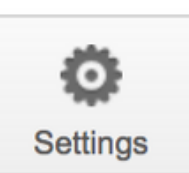

#### Read Later

#### **Upcoming Events**

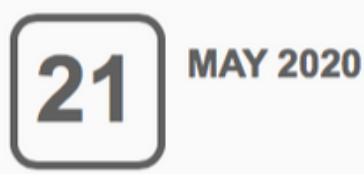

\*REVISED\* You received the PPP, now what? Presented by **UGA's Small Business Development Center** Ask The Experts - Q&A with SBDC

Consultants Your questions on what

... see more –

#### Member Profile

Your Company Profile is 76%

UPDATE

# Step 3: Click Add Job Posting Click the Add Job Posting button at the top right.

Social Feed

| Community               | Job Postings                         | ١ |
|-------------------------|--------------------------------------|---|
| Open For Business!      |                                      |   |
| Member to Member Deals! | Narrow search by: > Results Found: 2 |   |
| News Releases           | Sort by: A-Z Category                |   |
| Job Postings            | Accountant/Bookkeeper                |   |

**Manage Job Postings** Add Job Posting **Q**New Search Job Posting A growing Athens based Construction/Development Company seeks an experienced Contact: Email: jobs@kpgc.net individual in accounting that can add value to our accounting team and the overall success of our company. The applicant must be well organized, motivated, a self-starter and able to VIEW MAP work effectively in a fast-paced environment. They must have experience and understanding of QuickBooks, Accounts Payable, and Payroll at a minimum. The salary and benefits are commensurate for the position's roles and responsibilities. Please ... more details  $\rightarrow$ 

Category: Accounting

# **Step 4: Add your information!** Please fill out as much information as you can for the sections provided.

#### General

| Title:                                                                                                    |
|----------------------------------------------------------------------------------------------------|
| Description:                                                                                                    |
| $\underline{A} \cdot \underline{A} \cdot \underline{B}  \underline{I}  \underline{S}  \underline{x}_{2}  \underline{x}^{2}  \underline{\Xi}  \underline{\Xi} $ |
|                                                                                                    |
|                                                                                                    |
|                                                                                                    |
| Meta Description: (1-2 sentence summary of your content; often visible in search engine results and social media posts/shares; 320 characters max)                                                                                                    |
| Displayed Posting Date:                                                                                                    |
| Category:                                                                                                    |

- Use descriptive keywords in your title.
- Provide a descripti including
- Bullet points are more effective than paragraphs.
- The Meta Description will be used for
  - related to your position or business in it.
- Select the appropriate business category.

## Helpful tips:

- Provide as much detail as you can in the
  - description about your open position,
  - including necessary qualifications.

SEO, so include important keywords

# **Step 4: Add your information!** Please fill out as much information as you can for the sections provided.

## **Contact Information**

| Organization Name: | Contact Rep Name: |      |
|--------------------|-------------------|------|
| Street:            |                   |      |
|                    |                   |      |
| City:              |                   |      |
| State:             |                   |      |
| Postal Code:       |                   |      |
| Email:             | Local Phone:      | Fax: |

Website:

## Helpful tips:

The Contact section may be already filled out if your information is saved in your member acccount, but please double check to make sure it is accurate.

# **Step 4: Add your information!** Please fill out as much information as you can for the sections provided.

#### **Active Dates**

Select dates for this item to be run:

NOTE: All dates must be selected at this point, active dates cannot be changed once the Job Posting has been submitted. Job Postings are run on a week by week basis, beginning on Sunday of each week.

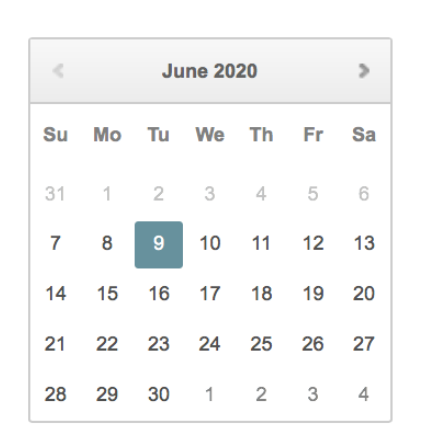

#### Active Dates

-None Selected

**Clear Dates** 

Image

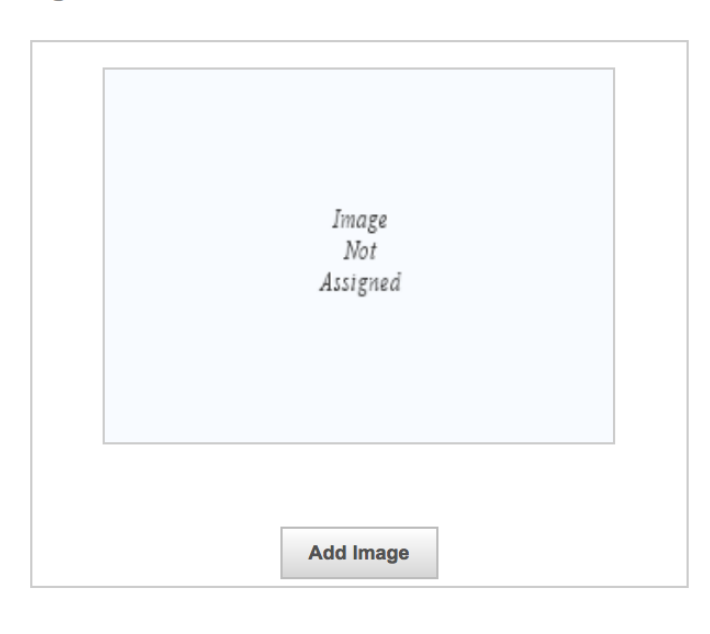

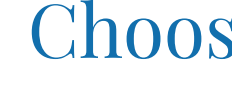

|--|--|

## Helpful tips:

- Choose how long you want the job
- posting to run on our website and add a
  - logo to help potential candidates
    - recognize your organization

# **Step 5: Submit for Approval** When you are ready to publish, please click the button below so that we can review it.

#### Image

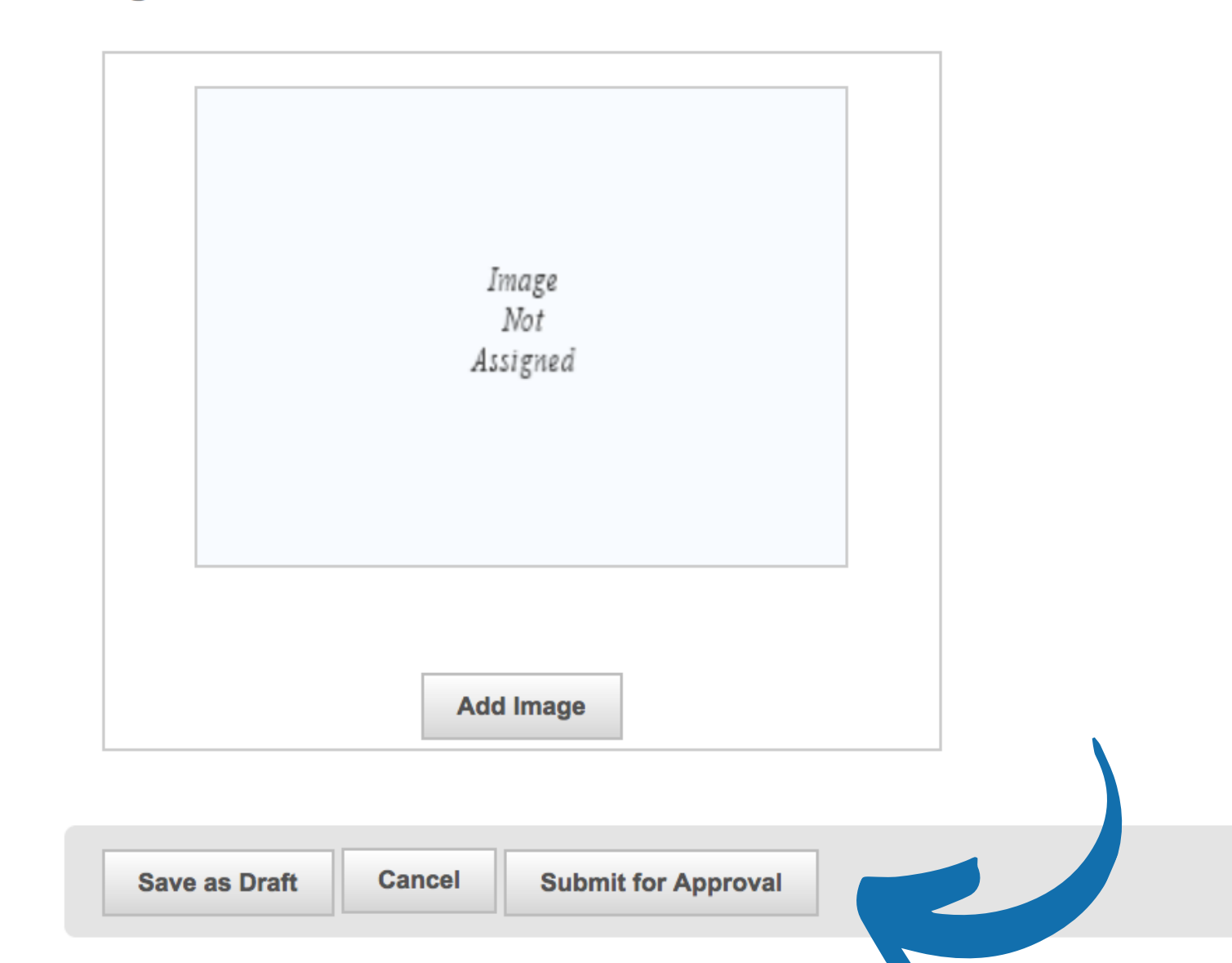

# Step 6: Wait for Approval

Please allow our staff 24 hours to review your submission. We will try to review submissions as quickly as possible. If it needs to be published immediately due to time constraints, please contact us and we will try to accomodate you. Facebook posts will be automatically generated after the submission is approved.

# How to View the Job Postings Page You can access the page by clicking on its tab under Members on the Home Page.

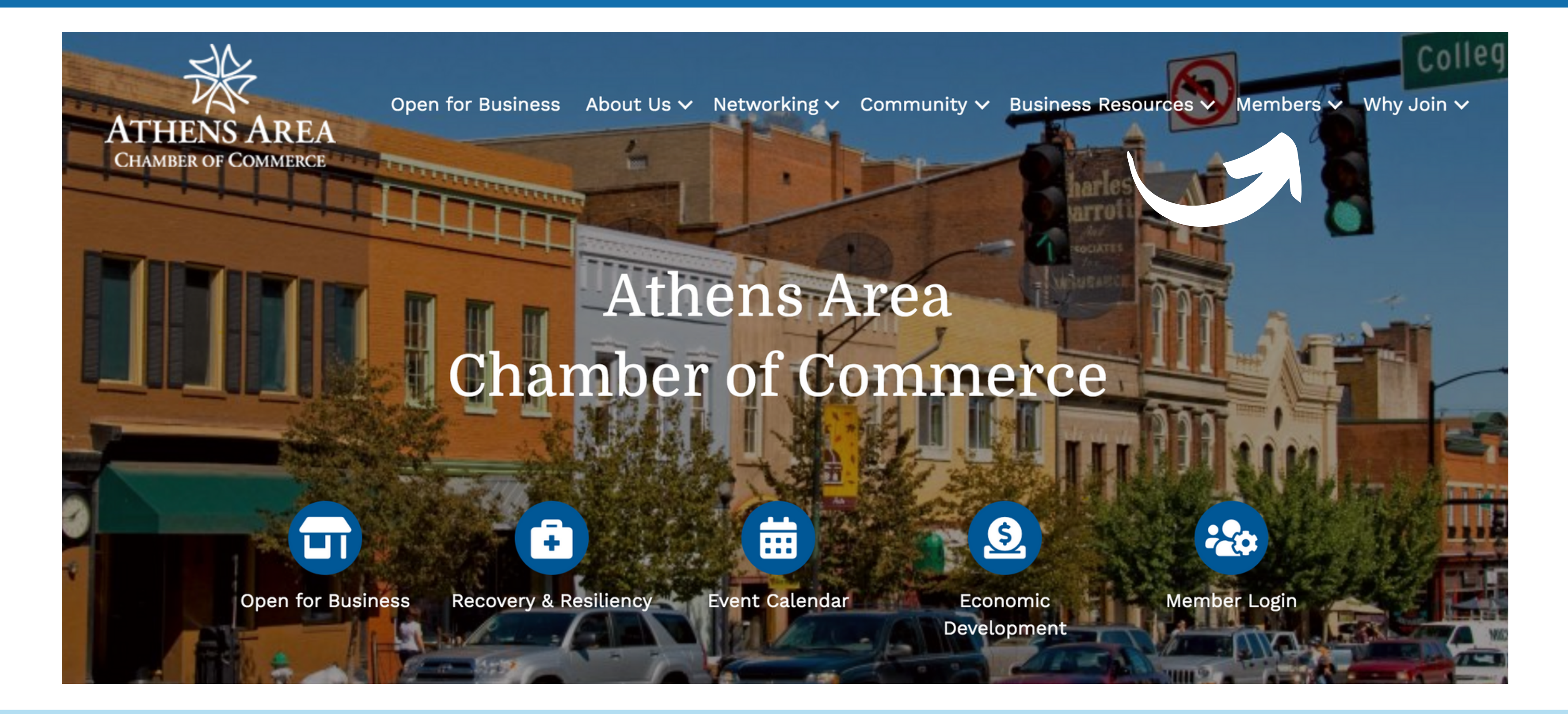

# View Listings!

## Job Search

| word Category + Emp | loyer |
|---------------------|-------|
|---------------------|-------|

### Results Found: 2

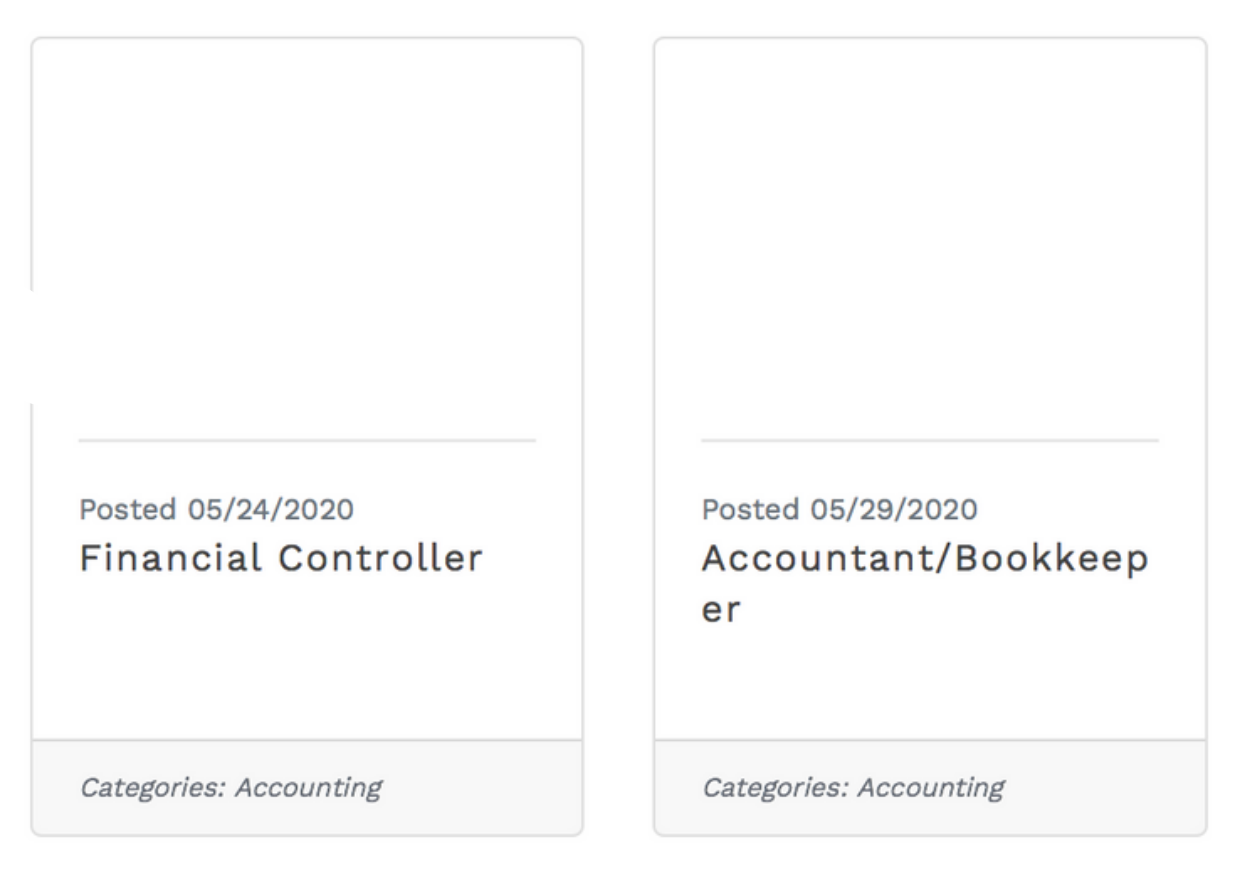

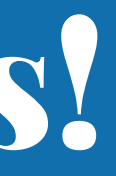

## ♦ Q Search

## 

# JOB( POSTINGS

Please contact us at 706-549-6800 or info@athens.com if you have any additional questions!

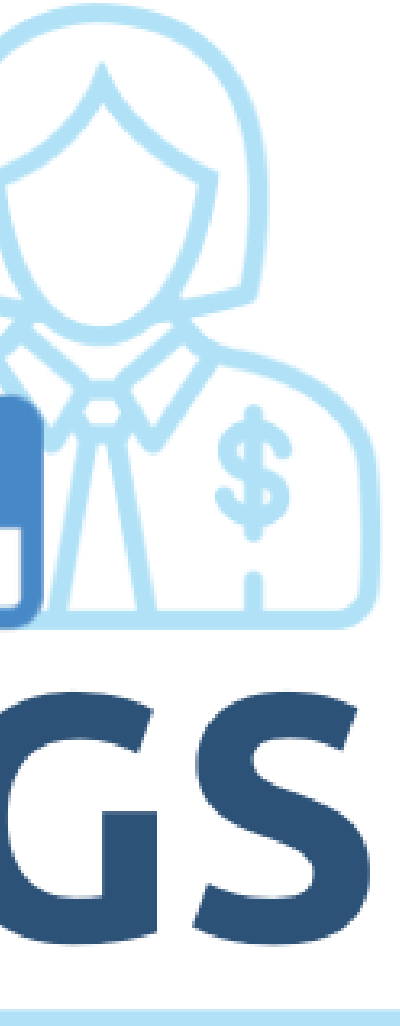